## 「Zoom」を使ったオンラインセミナーへの参加手順について(PC版)

① 「Zoom」公式ホームページ(<u>https://zoom.us/</u>)を開き、トップページ下部の「ダウンロード」から、「Zoom アプリ」をクリックします。

## <u>※すでに最新版の Zoom アプリをインストール済みの場合は、この手順は不要です。</u>

- ② 「Windows 向け Zoom Workplace」よりお持ちの PC にあてはまる「ダウンロード」ボタンをクリック、アプリのインストーラーを PC 上の任意の場所(例: Download フォルダ)にダウンロードします。
- ③ ダウンロードしたインストーラーをWクリックで起動すると、インストールが始まります。終了すると、デスクトップ上に「Zoom Workplace」のアイコンが現れます。インストール自体に時間はかかりません。また、途中で何か情報を入力する必要もありません。
- ④ 相談開始時刻を目安に、「Zoom Workplace」アイコンをWクリックし、アプリケーションを立ち上げます。「ミーティングに参加」をクリックし、予約時にお伝えした「ミーティング ID(数字11桁)と「名前(整理番号)」を入力し、「参加」をクリックします。 同様に伝達済みの「パスコード(数字8桁)」を求められますので、入力します。ここまで正しく入力できていた場合、ミーティングルームの待機室に入室ができます。

<u>※サインインしている場合や以前のデータが残っている場合には、「名前」欄が入力済みになっているため、必ず消去したうえで、整理番号を入力してく</u> ださい。

※アクセス環境によって「名前」ではなく、「スクリーンネーム」という表記になっている場合がありますが、同じものです。

⑤ 待機室で準備し、ホストが入室したら自動的にルームへ入れます(約 15 分前から)。動作確認用の動画と音声が流れますので、開始時刻までお待ちください。

⑥ オンラインセミナーの受講開始となります。

| zoom    |                   |
|---------|-------------------|
|         |                   |
|         |                   |
|         |                   |
| 概要      | ダウンロード            |
| Zoomブログ | Zoom アプリ          |
| お客様の声   | Zoom Rooms クライアント |
| 弊社のチーム  | ブラウザ拡張機能          |
| 採用情報    | Outlook プラグイン     |

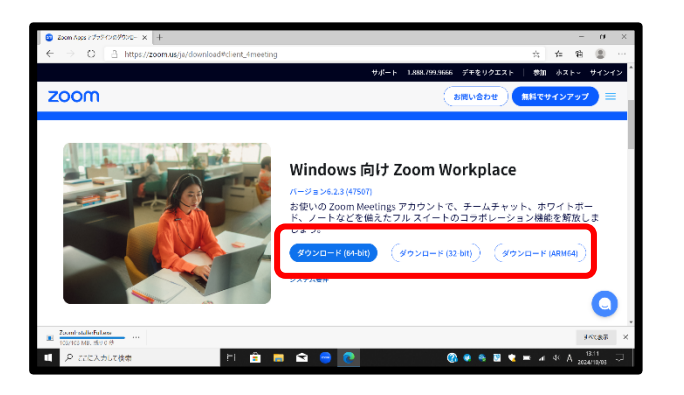

名前を付けて保存 个 🔜 > PC > デスクトップ > ◆
じ

シ

デスクトップの検索 💀 - 🛛 🔞 整理・ 新しいフォルダー PC 🧊 3D オブジェクト 🖊 ダウンロード 700m 📃 デスクトップ 📄 ドキュメント 📰 ピクチャ 📑 ビデオ 🎝 ミュージック Windows (C:) LENOVO (D:) ファイル名(N): Zo ファイルの種類(I): Application (\*.exe) 保存(<u>S</u>) キャンセル 、フォルダーの非表示 🗖 Zoom ミーティングに参加する 000 0000 0000  $\sim$ 69999-9999999 ○ オーディオに接続しない ○ 自分のビデオをオフにする 参加 キャンセル 【手順2】

ド」を入れ「参加」をクリック。

## ※画面は PC 版の表示になります。

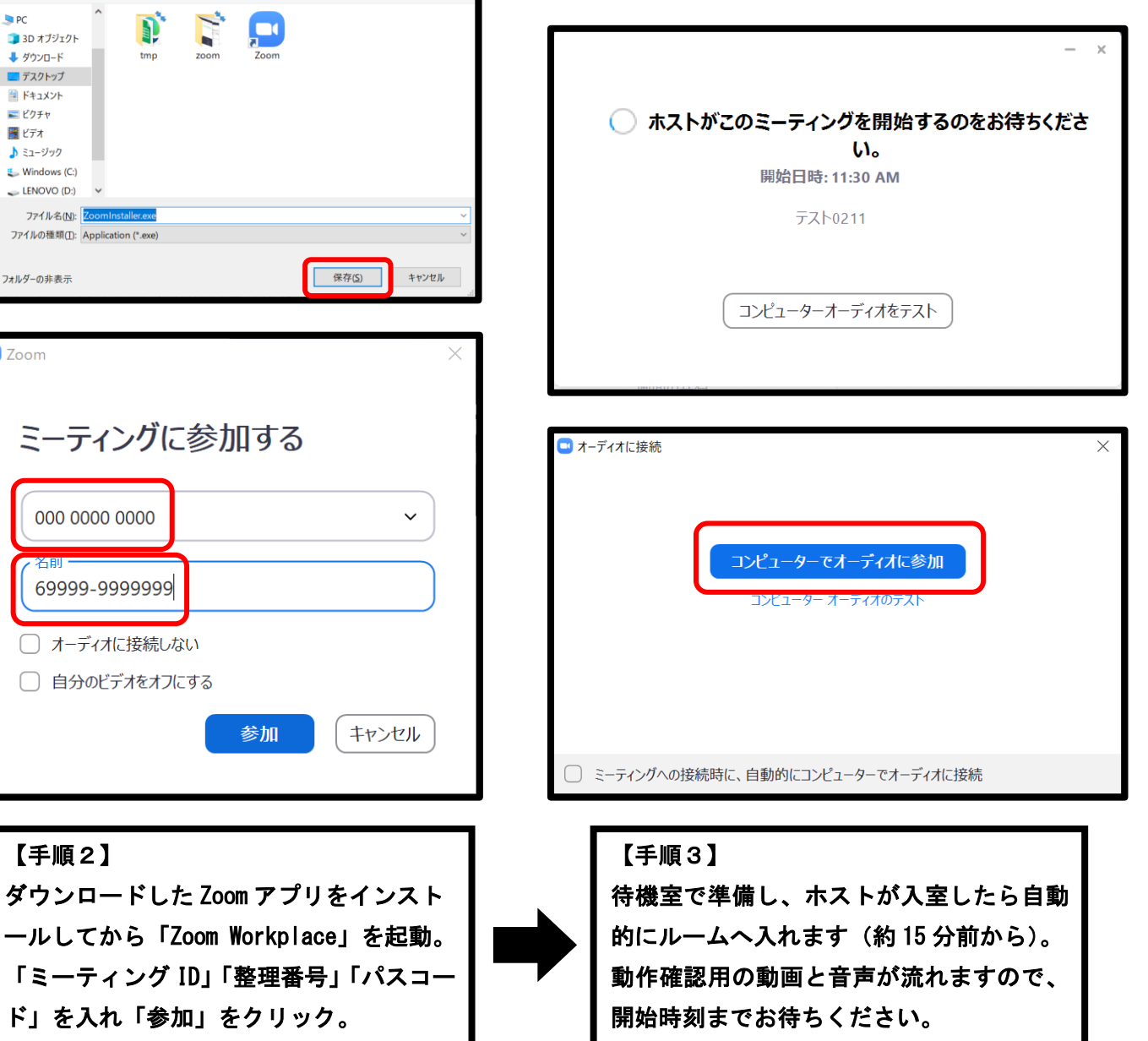

【手順1】 Zoom 公式サイトのトップページ下部から 「ダウンロード」または「Zoom アプリ」を クリックし、お持ちの PC にあてはまる「ダ ウンロード」ボタンをクリック。